## Izplačilo Dodatka za delo v rizičnih razmerah, 39. člen KPJS

V nadaljevanju podajamo navodila za izplačilo **Dodatka za delo v rizičnih razmerah, šifra C223.** Določa ga 39. člen KPJS in razglašena epidemija.

Trenutno izplačilo naj bi se izvedlo za obdobje Oktober – December 2020. Predlagamo, da je izplačilo ločeno od plače, tudi zaradi oznake Rek obrazca, ker gre za izplačilo za daljše časovno obdobje.

Za vnos podatkov v obračun pod **VP** vpišite **VP145**, pod **VP2** vpišite **VP76 (C223)**, vnesete še Bruto znesek in priporočamo tudi vnos podatka Obdobje. Za bolj pregledno in transparentno plačilno listo dodatek vpišite v treh ločenih vrsticah, za vsak mesec posebej.

Če želite vnesti tudi ure dodatka, v meniju 5.3 na VP145 vklopite »Vnos ure« in »Izpis ure«.

| 🕌 Vnos obračunskega lis | sta (4) NOVAK JANEZ |
|-------------------------|---------------------|
|-------------------------|---------------------|

| VP  | Vrsta | VP(2) | Naziv VP                            | Ure   | Procent | Faktor | Koeficient | DM | VF | SM | Naziv SM | SM2 | Naziv SM2 | Bruto  | Neto   | Obdobje |
|-----|-------|-------|-------------------------------------|-------|---------|--------|------------|----|----|----|----------|-----|-----------|--------|--------|---------|
| 145 | C223  | 76    | Dodatek za delo v rizičnih razmerah | 51,00 |         |        |            |    |    |    |          |     |           | 277,34 | 168,90 | 10.2020 |
| 145 | C223  | 76    | Dodatek za delo v rizičnih razmerah | 34,70 |         |        |            |    |    |    |          |     |           | 182,22 | 110,98 | 11.2020 |
| 145 | C223  | 76    | Dodatek za delo v rizičnih razmerah | 43,60 |         |        |            |    |    |    |          |     |           | 246,80 | 150,31 | 12.2020 |
| 200 | X1    |       | BRUTO - REDNO DELO                  | 0,00  |         |        |            |    |    |    |          |     |           | 706,36 | 430,19 |         |

V meniju 1.3 Obračunavanje v spodnjem delu izklopite polje »BO01: Trgam kredite – obračun plač« ter na gumbu »F4 Posebnosti«:

- v vrstico »Formula za znesek« vpišite »B145«,
- v vrstico »Na koliko mesecev« vpišite »3«,
- v vrstico »Prištejem plačo, ki je ažurirana dne (01)« vpišite »datum ažuriranja zadnje izplačane plače«
- v vrstici »Če ni osnove za davek, potem...« naj bo izbrana srednja opcija »Davek računam po minimalni stopnji (16%)«.

| 🕌 Posebnosti pri obračunu dohodnine (1.3                                                                                                    | )                            |      |  | _ |          | ×    |
|----------------------------------------------------------------------------------------------------|------------------------------|------|--|---|----------|------|
| Pri izplačilu plač se lahko izplača tudi znesek, ki se nanaša na več mesecev.<br>Primer: hočemo izplačati znesek 1.200 EUR za celo lansko leto (12 mesecev).                                                                                                    |                              |      |  |   |          |      |
| Dohodnina po lestvici od plače se izračuna brez zneska, ki se nanaša na več mesecev.<br>Pri izračunu povprečne stopnje dohodnine se 1/12 zneska (100 EUR) upošteva pri osnovi<br>za dohodnino skupaj s plačo. Od te osnove se obračuna dohodnina po lestvici in izračuna<br>povprečna stopnja dohodnine, po kateri se obračuna dohodnina od tega zneska.<br>Če je izplačilo skupaj s plačo potem je skupna dohodnina vsota dohodnine po lestvici<br>in dohodnine izračunane od zneska po povprečni stopnji.<br>Če je izplačilo ločeno od plače in se dohodnina po lestvici razlikuje od že plačanega davka,<br>potem je davek na obračun. listu razlika med celotnim davkom in davkom izplačanim pri plači. |                              |      |  |   |          |      |
| Formula za znesek                                                                                                    | B145                         |      |  |   |          |      |
| Formula-dohodki brez prisp.                                                                                                    | B401+B470+B472+sum(B480B482) |      |  |   |          |      |
| Na koliko mesecev                                                                                                    | 3                            |      |  |   |          |      |
| Prištejem plačo, ki je ažurirana dne (01)                                                                                                    | 28.02.2021                   | (02) |  |   |          |      |
| Prištejem plačo, ki je ažurirana dne (03)                                                                                                    |                              | (04) |  |   |          |      |
| Prištejem plačo, ki je ažurirana dne (05)                                                                                                    |                              | (06) |  |   |          |      |
| Prištejem plačo, ki je ažurirana dne (07)                                                                                                    |                              | (08) |  |   |          |      |
| Prištejem plačo, ki je ažurirana dne (09)                                                                                                    |                              | (10) |  |   |          |      |
| <ul> <li>Če ni osnove za davek, potem</li> <li>C Davka ne računam</li> <li>O Davek računam po minimalni stopnji (16%)</li> <li>C Davek računam po povprečni stopnji od delavca</li> </ul>                                                                                                    |                              |      |  |   |          |      |
| Plača (datum) tudi za akontac. davka na bruto 🛛                                                                                                    |                              |      |  |   |          |      |
| Plača (datum) tudi za preračun neto v bruto 🛛 🗌                                                                                                    |                              |      |  |   |          |      |
| V F9 Potrdi                                                                                                    |                              |      |  | × | Esc Prel | kini |

## Poročanje REK obrazca

V meniju 5.6, zavihek 3. REK1 in sicer v vrstici »Vrsta REK1 za izplačilo plač« ponastavite parameter na vrednost »4 – Izplačilo plač za daljše časovno obdobje (poračun) (REK1 VD-1098)«. Nikakor ne pozabite na ponovno korekcijo tega parametra in sicer najbolje takoj po ažuriranju oziroma shranitvi poračuna.

Pri oddaji Rek obrazca v meniju 1.5.2 v vrstico »Obrazci za obdobje od« vpišite vrednost »10.2020« in v »do« vpišite vrednost »12.2020«.

| 🕌 Izpis prispevkov, obrazcev, kumulative (1.5.2) — 🗆 🗙                                                                                                    |                                                                                                    |                                                                                                    |               |  |  |  |  |  |
|----------------------------------------------------------------------------------------------------|----------------------------------------------------------------------------------------------------|----------------------------------------------------------------------------------------------------|---------------|--|--|--|--|--|
| Izbira obrazcev Datumi skupnih obrazcev                                                                                                    |                                                                                                    |                                                                                                    |               |  |  |  |  |  |
| Izbira obrazcev       Datumi skup         Izpis kumulative         Izpis kumulative         Ispis kumulative         Seznam davkov in prispev         Obrazec REK1         Obrazec 1A         Obrazec 1-Zap/M         Obrazec-3         Obrazec ZAP-STRU/L         Poročilo za ODPZ, dobo s         Obrazec za nerezidente         Zaporedna štev. izplačila za r         Letni sklad ur (podatki za M4         Datum izpisa obrazcev | ih obrazcev<br>i celotni nazivi VP-jev<br>tov<br>i analitični del REK1<br>Vrsta<br>C P<br>Vrsta<br>C Zapore<br>Nastavitev<br>povečanjem<br>I Se<br>1.03.2021<br>I Zapore<br>Po<br>Po<br>I Se<br>Pr<br>1.03.2021<br>I Zapore<br>Pr<br>Se<br>Pr<br>1.03.2021<br>I Zapore<br>Pr<br>Po<br>Pr<br>Po<br>Po<br>Po<br>Po<br>Po<br>Po<br>Po<br>Po<br>Po<br>Po | izpisa<br>is na tiskalnik/ekran<br>šlji PDF datoteko po e-pošti<br>Obrazca 1-Zap/M, Obr-PI<br>Redno izplačilo<br>Izredno izplačilo<br>Zaostalo izplačilo<br>dna štev. delnega plačila<br>prečenje dohodkov (Rek1-010a)<br>pni seznam prispev. na kumulativi<br>nam prisp. ločeno po vseh vrstah<br>nam prisp. ločeno po vseh vrstah<br>nam prisp. obračunani in za plačilo<br>račun v EUR (obdobje pred 01.2007)<br>s za sofinanc. iz Euro-skladov (namig)<br>s Rek po ZIUOOPE/ZZUOOP (6/2020-6/2021) |               |  |  |  |  |  |
| Mesec.Leto obracuna<br>Datum izplačila<br>Datum plač. davka in prisp.<br>Naziv obračuna                                                                                                    | 3.2021         Se           11.03.2021         Illinoid           11.03.2021         Illinoid           Izplačilo C223 za 1012.2020         Illinoid                                                                                                    | nam VD-Rek1 in Obr-1-Zap/M (Test)                                                                                                    |               |  |  |  |  |  |
| Obrazci za obdobje od                                                                                                    | 10.2020 do 12.20                                                                                                    | 0 (povprečenje dohodkov)                                                                                                    |               |  |  |  |  |  |
| Tip davčnega zavezanca                                                                                                    | 1 - Pravna oseba (PO)                                                                                                    | <u> </u>                                                                                                    |               |  |  |  |  |  |
| Izpis za katere delavce                                                                                                    | 0 - Izpis za vse delavce                                                                                                    | <b>_</b>                                                                                                    |               |  |  |  |  |  |
| Za stroškovna mesta (F1)                                                                                                    |                                                                                                    |                                                                                                    |               |  |  |  |  |  |
| Razen za strošk. mesta                                                                                                    | (0) ??? 🧹 :                                                                                                    |                                                                                                    |               |  |  |  |  |  |
| Za katere delavce (F1)                                                                                                    | (0) ???                                                                                                    |                                                                                                    |               |  |  |  |  |  |
| Nastavitev izbire delavcev                                                                                                    | Nastavi delavce z obračun                                                                                                    |                                                                                                    |               |  |  |  |  |  |
| Jezik izpisa vrst plačil                                                                                                    | 0 - Vrste plačil v domačem jezik                                                                                                    | ı (Slovensko) _▼                                                                                                    |               |  |  |  |  |  |
| 실 F5                                                                                                    | Izpis obrazcev in XML datotek                                                                                                    | F9 Izpis obrazcev                                                                                                    | O Esc Prekini |  |  |  |  |  |

## Poročanje ISPAP

Po ustaljenem postopku ga oddate preko menija 1.6.F.

Šenčur, 11.3.2021

CO d.o.o. Jul Tamor